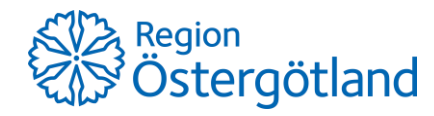

#### Gå in på https://webshop.eurofins.se/

Klicka på "Har du en kampanjkod?", skriv in "Fluorid2016" och klicka på "Till kampanjen":

| Har du en kampanjkod? | Fluorid2016 | Till kampanjen |
|-----------------------|-------------|----------------|
|                       |             |                |

OBS! Det är viktigt att bokstaven 'F' är stor och att det inte är några mellanslag före eller efter.

Klicka på det gröna pluset för att lägga till Fluoridpaketet till varukorgen och Gå vidare till kassan:

| Fluoridbeställr           | ning online                          |                            |
|---------------------------|--------------------------------------|----------------------------|
| Art. nr AAA Läs mer »     |                                      | Lägg i varukorgen<br>Antal |
| 246 kr Ex. moms (ii       | nkl. frakt och provtagningsmaterial) | 1 🕂                        |
|                           |                                      |                            |
|                           |                                      |                            |
| 🛒 Varukorg                | <b></b>                              |                            |
| (1 st artiklar)           |                                      |                            |
| Prov 1                    |                                      |                            |
| Fluoridbeställning online | 246 kr 📝                             |                            |
|                           | Ex. moms                             |                            |
| Summa                     | Ex. moms 246 Kr                      |                            |

Gå till kassan

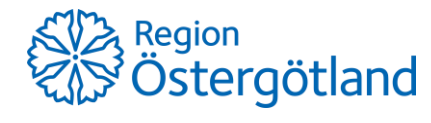

När man gått vidare till kassan så fyller man i målsmannens och barnets uppgifter. Under Kopiemottagare kan man fylla i sin egen e-post om man vill få kopia på analysresultatet:

| /arukorg - 1 Prov                                                                              |                                |
|------------------------------------------------------------------------------------------------|--------------------------------|
| Prov 1                                                                                         |                                |
| Fluoridbeställning online<br>Artikel nr: Fluoridbeställning online<br>Svarstid: 10 arbetsdagar | 246 kr<br>Ex. morns<br>Ta bort |
| Provinformation                                                                                |                                |
| Målsman*                                                                                       |                                |
|                                                                                                |                                |
| Adress*                                                                                        |                                |
|                                                                                                |                                |
| Postnummer*                                                                                    |                                |
| Ort*                                                                                           |                                |
|                                                                                                |                                |
| Mobilnummer                                                                                    |                                |
|                                                                                                |                                |
| Telefonnummer                                                                                  |                                |
| Parnets födelsedatum*                                                                          |                                |
| Damets Indelsedatum                                                                            |                                |
| Barnets namn*                                                                                  |                                |
|                                                                                                |                                |
| Kopiemottagare                                                                                 |                                |
| e-postadress till kopiemottagare                                                               |                                |
|                                                                                                | Cumma, 046 la                  |
|                                                                                                | Summa: 240 Ki                  |
| Tillbaka till butiken                                                                          | Gå vidare                      |

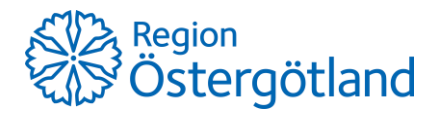

På sida två kan man fylla i målsmannens e-post, om de hellre vill få provresultaten på posten så fortsätter ni utan e-post. OBS! Det är viktigt att man inte skriver sin egen e-post här:

| oppgitter for feveratioen     | av ana provoi.                          |                                       |
|-------------------------------|-----------------------------------------|---------------------------------------|
|                               |                                         |                                       |
|                               |                                         | 2                                     |
| ] Produktuppgifter            | <ul> <li>Z Leveransuppgifter</li> </ul> | ✓ 3 Bekräfta                          |
|                               |                                         |                                       |
| <b>F</b>                      |                                         |                                       |
| E-post                        |                                         |                                       |
| Skriv in din e-postadress för | att fortsätta.                          |                                       |
|                               |                                         |                                       |
| E-post                        |                                         |                                       |
|                               | Fortsätt                                |                                       |
|                               |                                         |                                       |
|                               |                                         |                                       |
| Inden e-nost                  | dress                                   |                                       |
| ingen e-posta                 | Jul CSS                                 |                                       |
| Jag har ingen e-postadress    | och vill få min analysrapport och n     | nin faktura skickad till mig via brev |
|                               |                                         |                                       |
| Fortsätt                      |                                         |                                       |
|                               |                                         |                                       |

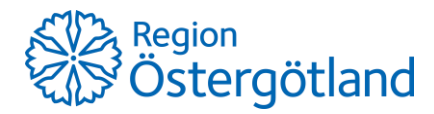

På sida tre fyller man i målsmannens leveransadress dit flaskorna ska skickas:

#### Leveransadress

Ditt provtagningskit levereras till den DHL ServicePoint (öppnas i nytt fönster) som ligger närmast den adress du anger nedan.

OBS! Vi kan tyvärr inte leverera provtagningskit till Box, c/o-adresser eller adresser utanför Sverige.

| Använd adress                            |                                                 |                 |  |
|------------------------------------------|-------------------------------------------------|-----------------|--|
| - Välj -                                 | ~                                               | Vad är det här? |  |
| Förnamn*                                 |                                                 | Efternamn*      |  |
|                                          |                                                 |                 |  |
| Adress*                                  |                                                 |                 |  |
|                                          |                                                 |                 |  |
| Postnummer*                              | Postort*                                        |                 |  |
|                                          |                                                 |                 |  |
| Mobil*                                   |                                                 |                 |  |
|                                          |                                                 |                 |  |
| Det är viktigt att d<br>mobiltelefonnumn | u anger ett korrekt<br>ner för att vi ska kunna |                 |  |

mobiltelefonnummer för att vi ska kunna skicka ut en sms-avisering om när och var paketet finns att hämta.

# Provtagningsmaterial

För att erhålla god kvalitet på våra ackrediterade analyser ska rätt flaskor och emballage användas. Att använda det emballage som Eurofins tillhandahåller är viktigt för att erhålla ett analysresultat med hög kvalitet. Avgiften för provtagningsmaterialet är inkluderat i paketet.

Provtagningsmaterial 0 kr Ex. moms

### Inlämningsinformation

Lägg paketet på postlåda, porto är förbetalt.

# Betalning

Fakturan för din order kommer att gå direkt till utställaren av kampanjen

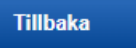

Gå vidare

Kontrollera så uppgifterna stämmer på sida fyra, bocka i rutan för Eurofins köpvillkor och klicka på "Slutför beställning":

| Kontrollera din beställning                                                                                                    |  |  |  |  |
|----------------------------------------------------------------------------------------------------|--|--|--|--|
| Kontrollera att uppgifterna stämmer i din beställning.                                                                                  |  |  |  |  |
| 1 Produktuppgifter 🤣 2 Leveransuppgifter 🥩 3 Bekräfta 🗸                                                                                 |  |  |  |  |
|                                                                                                    |  |  |  |  |
| Kontrollera din beställning                                                                                                    |  |  |  |  |
| Vänligen kontrollera att informationen är korrekt, klicka sedan på Till betalning.                                                      |  |  |  |  |
| Leveransadress                                                                                                    |  |  |  |  |
| test test                                                                                                    |  |  |  |  |
| tesadress                                                                                                    |  |  |  |  |
|                                                                                                    |  |  |  |  |
| Övriga uppgifter                                                                                                    |  |  |  |  |
| Mobil: 0700000                                                                                                    |  |  |  |  |
| Summa: 246 kr inkl. moms                                                                                                    |  |  |  |  |
| - Fakturan för din order kommer att gå till Region Östergötland                                                                         |  |  |  |  |
| Jag har läst och godkänner Eurofins köpvillkor*                                                                                         |  |  |  |  |
| För att kunna fullfölja vårt uppdrag gällande analysbeställningen behandlas de i beställningen angivna personuppgifterna hos            |  |  |  |  |
| Eurofins. I och med godkännande av dessa köpvillkor accepteras även behandling av personuppgifter enligt Eurofins<br>integritetspolicy; |  |  |  |  |
| Tillbaka     Slutför beställning                                                                                                    |  |  |  |  |

Sedan ska det stå att beställningen är slutförd. Gör bara en beställning per hushåll. Får ni ett felmeddelande eller misstänker ni att det blivit fel så gör inte en ny beställning då det finns risk att blir dubbel beställning. Kontakta i stället Eurofins kundsupport på tel: 010-490 8110 eller e-post: info.miljo@etn.eurofins.com